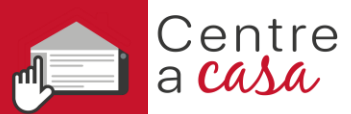

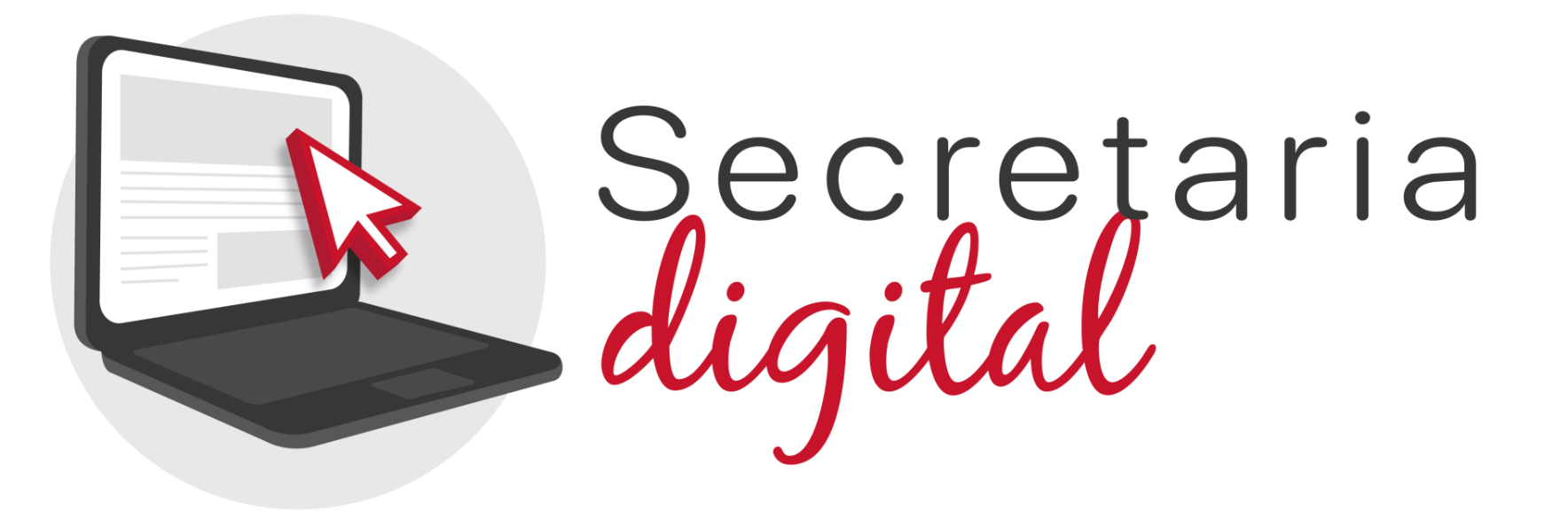

# PROCESO DE ADMISIÓN 2021/2022 Enseñanzas INFANTIL y PRIMARIA

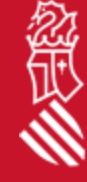

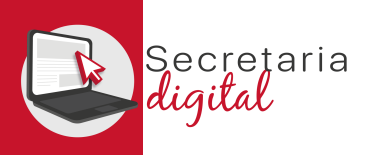

# PASOS DEL TELEMÁTICO DE ADMISIÓN

| PASO 1 | Obtención clave de admisión y revisión de datos<br>personales. | Constrained         Constrained                                                                                                    |
|--------|----------------------------------------------------------------|----------------------------------------------------------------------------------------------------|
| PASO 2 | Alta alumnado solicitante.                                     | Autore selection         Viscourie         Viscourie         Discourie         Discourie <thdiscourie< th=""></thdiscourie<>                                                                                                    |
| PASO 3 | Elegir convocatoria y rellenar la solicitud.                   | Connectables     Connectables     Connectables     Connectables     Connectables     Connectables     Connectables     Connectables     Connectables     Connectables     Connectables     Connectables     Connectable     Connectable   |
| PASO 4 | Confirmar y presentar la solicitud.                            | La seue sol licitud ha sigut confirmade     Toria de contenued     Toria de contenued     Toria de contenued     Toria de contenued     Toria de contenued     Toria de contenued     Toria de contenued     Toria de contenued     Toria de contenued     Toria de contenued     Toria de contenue de contenue de conten |

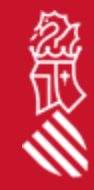

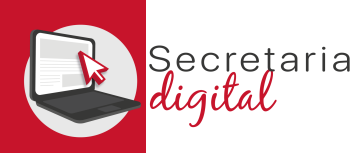

### OBTENCIÓN CLAVE DE ADMISIÓN

Las opciones de identificación serán las siguientes:

- Identificación por DNI o NIE (Tarjeta de extranjero, Permiso de residencia o Certificado de registro de ciudadano de la Unión)
- DNIe/Certificadoelectrónico/Cl@ve PIN/Cl@ve Permanente.

Si no puedes identificartes con ninguna de las opciones indicadas deberás acudir al cenro educativo que quieres solicitar como primera opción con un documento que acredite tu identidad.

Con solo un usuario podrás tramitar las solicitudes de diferentes hijos e hijas en las etapas de Infantil y Primaria.

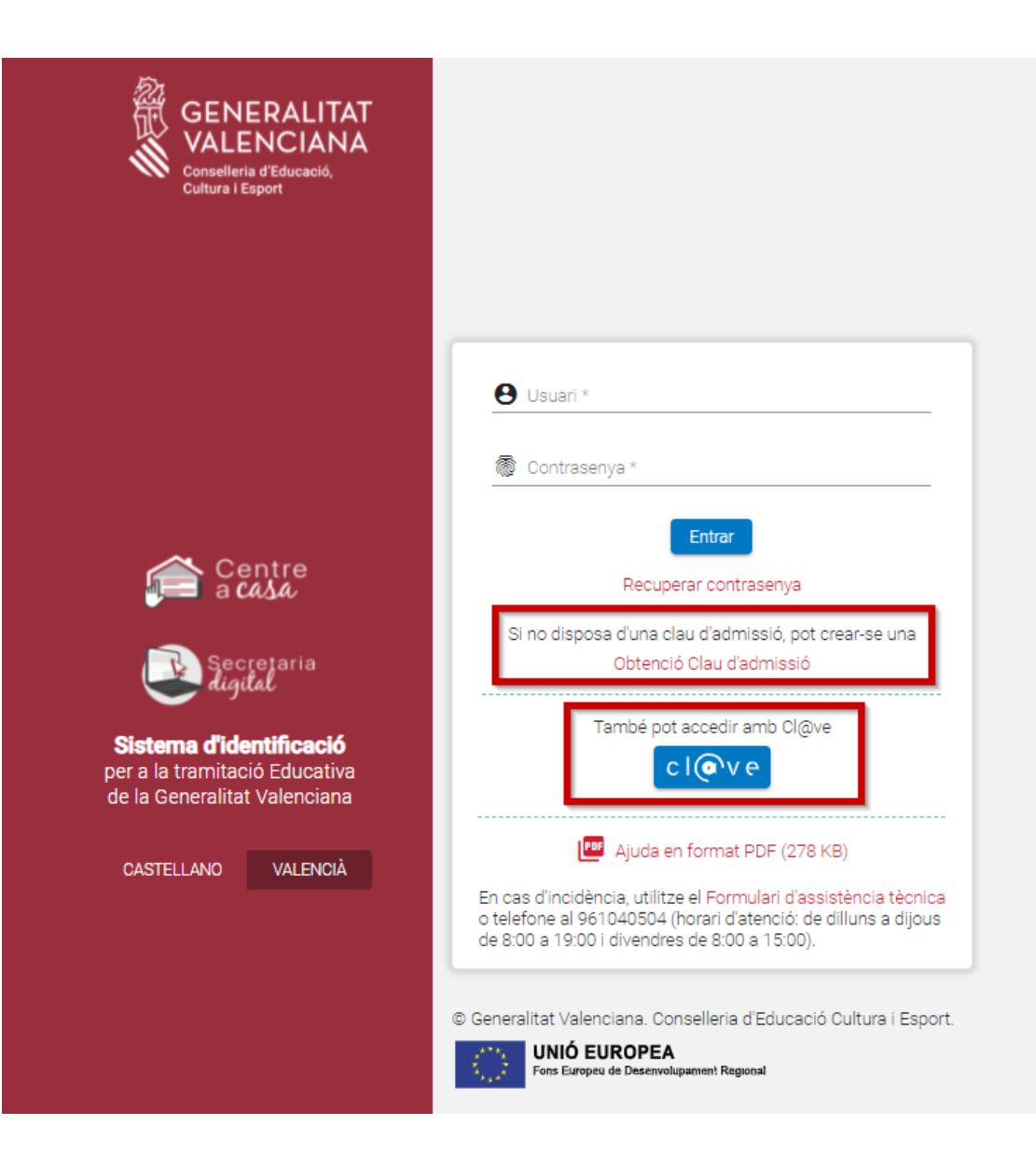

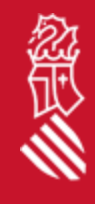

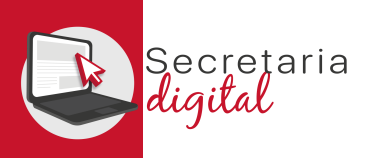

Obtenció Clau d'admissió

Política de privacitat (Desplegar per a llegir) tica de consulta telemàtica

Conselleria d'Educació, Cultura i Esport

Per Javas, NO respondre a aquest missatgé, és un enviament auton Per Javas, NO responder a este mensaje, es un envia automático.

a Successor

8

Activació de compte El seu compte s'ha activat correctament

icació d'usuari de la Secretaria Digital / Verificación de usuario de la Secretaría Digita

#### **USUARIOS VERIFICADOS**

#### Identificación por DNI + IDESP / NIE + IXESP

#### DNIe / Certificado Electrónico / Cl@vePIN / Cl@ve Permanente

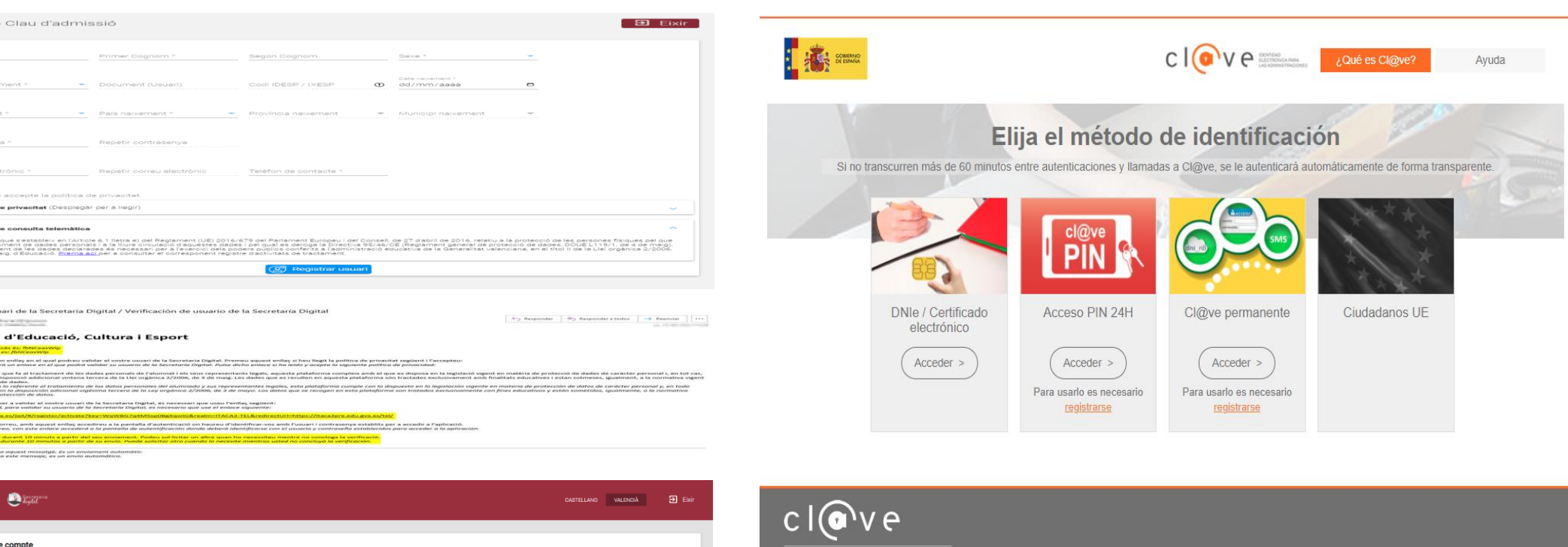

© Gobierno de España · Cl@ve v2.1.3

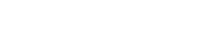

Accedir

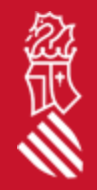

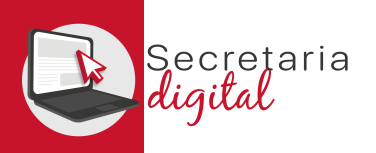

#### FICHA DE DATOS DEL USUARIO VERIFICADO

| KERALITAT     LENCIANA     Jeser     Secretaria     Ligital     Secretaria     Ligital     Secretaria     Ligital     Ligital     Ligital     Ligital     Ligital     Ligital     Ligital     Ligital     Ligital     Ligital     Ligital | 🐣 Alumnat sol·licitant     | 🖿 Convocatòries 🌲 Notificad                                                                                  | ions                                                                                                    |                                                          |                                                       | ? Ajuda | 🏟 Personalitzar                                    | VALENCIÀ | CASTELLANO |
|----------------------------------------------------------------------------------------------------|----------------------------|----------------------------------------------------------------------------------------------------|----------------------------------------------------------------------------------------------------|----------------------------------------------------------|-------------------------------------------------------|---------|----------------------------------------------------|----------|------------|
| Fitxa usuari                                                                                                    |                            |                                                                                                    |                                                                                                    |                                                          |                                                       |         |                                                    |          |            |
| Fitxa de l'usuari                                                                                                    |                            |                                                                                                    |                                                                                                    |                                                          |                                                       |         |                                                    |          |            |
| DGENITOR 01                                                                                                    | 1r COGNOM<br>PROGENITOR 01 | 2on COGNOM                                                                                                   |                                                                                                    | sexe<br>Home                                             | TIPUS DOCUMEN<br>PASSAPORT                            | IT      | DOCUMENT<br>A123456789                             |          |            |
| ionalitat<br>janyola                                                                                                    | PAIS NAIXEMENT<br>Espanya  | PROVINCIA<br>València                                                                                        |                                                                                                    | MUNICIPI NAIXEMENT<br>CAMPORROBLES                       | D. NAIXEMENT<br>29/12/1979                            |         | CORREU ELECTRÓNIC                                  |          |            |
|                                                                                                    |                            |                                                                                                    |                                                                                                    |                                                          |                                                       |         |                                                    |          |            |
| Modificació de dades d'u<br>Nom<br>PROGENITOR 01                                                                                                    | ısuari                     | Primer Cognom<br>PROGENITOR 01                                                                               |                                                                                                    | Segon                                                    | Cognom                                                |         | Sexe<br>Home                                       | <b>`</b> |            |
| Modificació de dades d'u<br>Nom<br>PROGENITOR 01<br>Tipus document<br>PASSAPORT                                                                                                    | Jsuari                     | Primer Cognom<br>PROGENITOR 01<br>Document<br>A123456789                                                     | Operació realitzada amb èxit                                                                                    | Segon<br>t                                               | r Cognom<br>xement<br>/1979 🗖                         |         | Sexe<br>Home                                       |          |            |
| Modificació de dades d'u<br>Nom<br>PROGENITOR 01<br>Tipus document<br>PASSAPORT<br>Nacionalitat<br>Espanyola                                                                                                    | Jsuari                     | Primer Cognom<br>PROGENITOR 01<br>Document<br>A123456789<br>Pais naixement<br>Espanya                        | Operació realitzada amb èxit<br>Modificació realitzada amb èxit. Com s'<br>d'identificar-se de nou.<br>Acceptar | Segon<br>t<br>han modificat dades de l'usuari, ha        | r Cognom<br>vement<br>/1979 ট<br>a natxement<br>bia 🗸 |         | Sexe<br>Home<br>Municipi naixement<br>CAMPORROBLES | •        |            |
| Modificació de dades d'u<br>Nom<br>PROGENITOR 01<br>Tipus document<br>PASSAPORT<br>Nacionalitat<br>Espanyola<br>Contrasenya                                                                                                    | ısuari                     | Primer Cognom<br>PROGENITOR 01<br>Document<br>A123456789<br>Pais naixement<br>Espanya<br>Repetir contrasenya | Operació realitzada amb èxit<br>Modificació realitzada amb èxit. Com s'<br>d'identificar-se de nou.<br>Acceptar | <u>Segon</u><br>t<br>han modificat dades de l'usuari, ha | i Cognom<br>vement<br>/1979                           |         | Sexe<br>Home<br>Municipi naixement<br>CAMPORROBLES | •<br>•   |            |

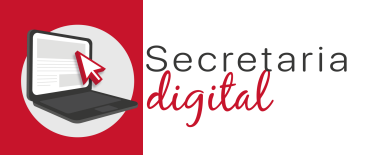

#### ALUMNADO SOLICITANTE

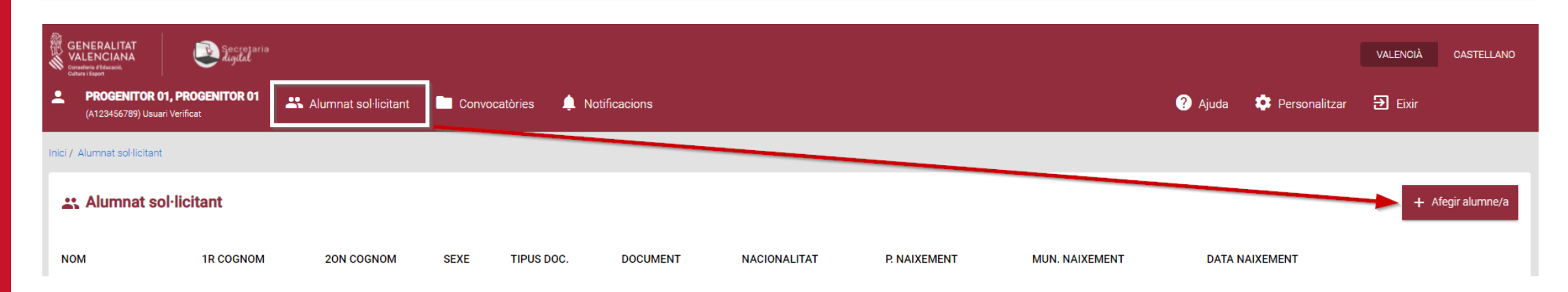

| Provide the second second seco | •licitant<br>nals  |                  |                      |                   |            |                |   |
|----------------------------------------------------------------------------------------------------|--------------------|------------------|----------------------|-------------------|------------|----------------|---|
| Dades identificació                                                                                                    | ó del sol·licitant |                  |                      |                   |            |                | ^ |
| <u>NOM *</u>                                                                                                    | 1r COGNOM *        | 2on COGNOM       | SEXE*                | ✓ TIPUS DOC.      | - DOCUMENT | NACIONALITAT * |   |
| P. NAIXEMENT *                                                                                                    | PROV. NAIXEMENT    | - MUN. NAIXEMENT | DATA NAIXEMENT *<br> | <b>D</b> NIA      | SIP        |                |   |
| L                                                                                                    |                    |                  | Guardar              | Volver al listado |            |                |   |

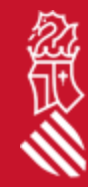

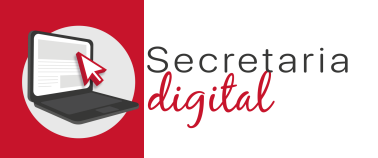

## AÑADIR ALUMNADO SOLICITANTE

#### Fitxa del sol·licitant

Modifique les dades personals

| Dades identificació    | ó del sol·licitant           |              |                                |                     |                            |                           |    | ^        |
|------------------------|------------------------------|--------------|--------------------------------|---------------------|----------------------------|---------------------------|----|----------|
| NOM<br>ALUMNA 02       | 1r COGNOM<br>ALUMNA 02       | 2on COGNOM   | sexe<br>Dona                   | TIPUS DOC. *<br>VIF | DOCUMENT* <u>39197128E</u> | NACIONALITAT<br>Espanyola | fm | <b>_</b> |
| R NAIXEMENT<br>Espanya | PROV. NAIXEMENT     València | CAMPORROBLES | ■ DATA NAIXEMENT<br>02/02/2012 | NIA<br>12714404     | SIP<br>46123132            |                           |    |          |
|                        |                              |              | Guardar                        | Volver al listado   |                            |                           |    |          |

El NIA del alumno/a no es obligatorio, pero es muy importante para optar a vacantes *de situaciones de compensación de desigualdades o necesidades educativas especiales,* y en el caso de querer obtener los puntos por hermano/na en el centro. Este NIA se validará con la fecha de nacimiento del alumno/a y en el caso de existir discrepancias nos mostrará un aviso.

| Error                                                                                                    |
|----------------------------------------------------------------------------------------------------|
| El NIA introduït, no correspon amb l'alumne per a aqueixa<br>data de naixement. Comprove totes dues dades, en cas de<br>dubte continue sense l'emplenament del NIA |
| Accepta                                                                                                    |

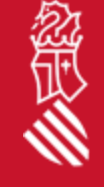

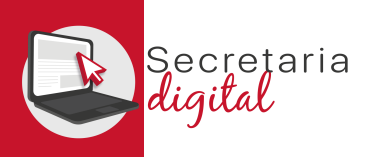

### ALUMNADO SOLICITANTE

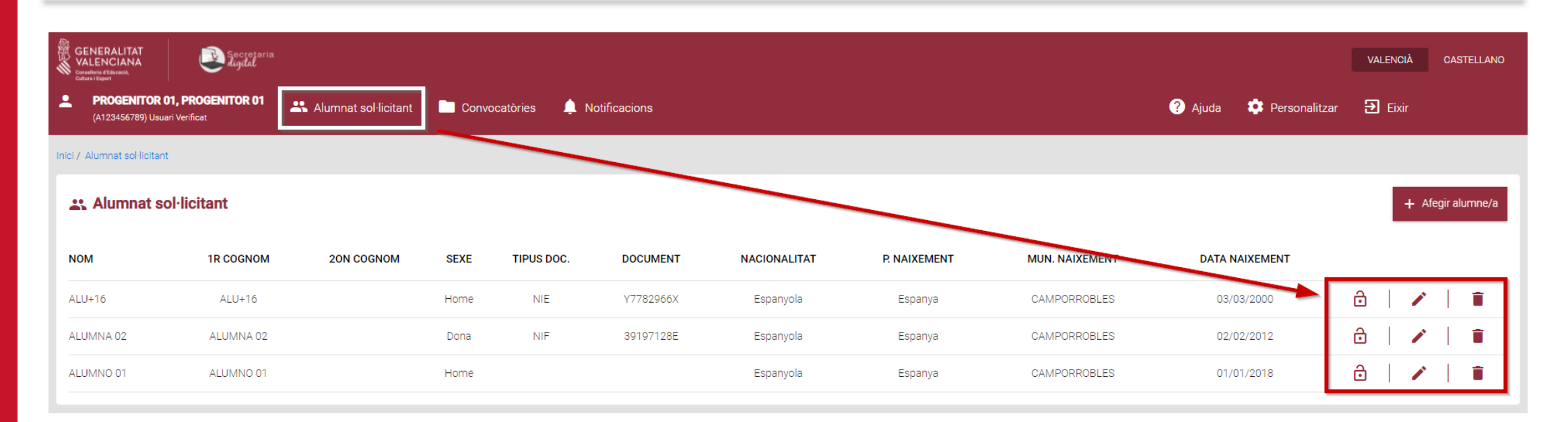

#### Consulta

Està segur de voler eliminar aquest sol·licitant? Una vegada eliminat no podrà crear sol·licituds per a aquest sol·licitant

| Accepta | Cancel·la |
|---------|-----------|
|---------|-----------|

En cualquier momento podemos actuar sobre nuestro alumnado solicitante:

- Activando o desactivando un alumne/a.
- Modificando sus datos personales.
- O incluso **eliminando** cualquier solicitante, siempre que no esté vinculado a una solicitud.

En este apartado podemos dar de alta al resto de hermanos/as, para reutilizarlos en la pantalla de familiares.

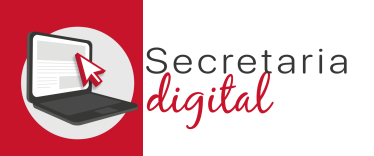

#### CONVOCATORIAS

| CENERALITAT<br>VALENCIANA<br>Condition a Standard<br>Conditional<br>Conditional<br>Conditiona | 🐣 Alumnat sol-                                  | licitant Convocatòries      | A Notificacions |            |                    | ? Ajuda 🖇   | 🗘 Personalitzar | VALENCIÀ        | CASTELLANO       |
|----------------------------------------------------------------------------------------------------|-------------------------------------------------|-----------------------------|-----------------|------------|--------------------|-------------|-----------------|-----------------|------------------|
| Inici / Convocatòries                                                                                                    |                                                 |                             |                 |            |                    |             |                 |                 |                  |
| 💄 Usuari                                                                                                    |                                                 | Convocatòries               |                 |            |                    |             | 🔲 Most          | rar només convo | catòries actives |
| PROGENITOR 01 PROGENITOR 01                                                                                                    | ÷                                               | 1. Admissió                 |                 |            |                    |             |                 |                 | ^                |
|                                                                                                    |                                                 | CONVOCATÒRIA                | CURS A          | ACADÈMIC   | FASE SC            | DL-LICITUDS | ESTAT           |                 |                  |
| Alumnat sol·licitant                                                                                                    |                                                 | Admissió Infantil 2021/2022 | 202             | 1-2022 Gra | pació en telemàtic | 1           | 🗸 Actiu         | 0               |                  |
| ALU+16 ALU+16<br>ALUMNA 02 ALUMNA 02<br>ALUMNO 01 ALUMNO 01                                                                                                    | $\rightarrow$<br>$\rightarrow$<br>$\rightarrow$ | Admissió Primària 2021/2022 | 202             | 1-2022     |                    | 0           |                 | 0               |                  |

Seleccionaríamos la convocatoria deseada para matricular a cualquiera de nuestros solicitantes:

- Admisión Infantil 2021/2022.
- Admisión Primaria 2021/2022.
- \* Siempre que se encuentre en estado activo.

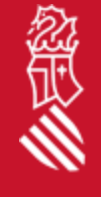

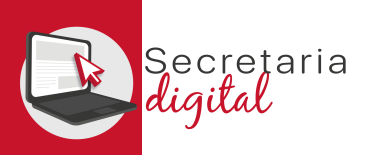

#### CONVOCATORIAS

| CONVOC | ATÒRIA                                                                                             | CURS ACADÈMIC /<br>2021-2022 | Nova sol·licitud                              |             | FASE<br>Grabació en telemàtic | ESTAT                                          | SOL·LICITUDS                 |
|--------|----------------------------------------------------------------------------------------------------|------------------------------|-----------------------------------------------|-------------|-------------------------------|------------------------------------------------|------------------------------|
| ♣ F    | ases                                                                                               | Sol·licituds                 | Escull un sol·licitant per a començar la tran | nitació     |                               |                                                | + Nova sol·licitud           |
| 1      | Grabació en telemàtic<br>ACTUAL<br>10/05/2021 - 15/05/2021                                         | ALUMNO 01 ALUMNO 01          | ALU+16 ALU+16                                 | >           |                               |                                                | ^                            |
| 2      | Llistats provisionals<br>20/05/2021 - 20/05/2021                                                   | ID. SOL-LICITUD              |                                               | >           | DATA DE CREACIÓ               | ESTAT                                          |                              |
| 3      | Grabació en telemàtic per a reclam, provis.<br>21/05/2021 - 23/05/2021                             | 2021/ADINF/1/011410          |                                               |             | 11/05/2021                    | Pendent confirmació                            | Accions                      |
| 4      | 27/05/2021 - 27/05/2021<br>Grabació en telemàtic per a reclam. definit.<br>28/05/2021 - 04/06/2021 |                              |                                               | × Cancel·la | Si de                         | sitja afegir un nou alumne/a sol·licitant faça | clic en Alumnat sol·licitant |
| 6      | Resolució en telemàtic per a reclam. definit.<br>28/05/2021 - 19/06/2021                           |                              |                                               |             |                               |                                                |                              |

Elegiremos la convocatoria correcta para nuestro hijo/a, seleccionando al solicitante entre el alumnado creado con anterioridad o desde nuevo. El NIA del alumno/a no es un campo obligatorio, pero sí que es necesario para valorar la información relativa a situaciones de compensación de desigualdades o reducción de ratio vinculada a necesidades educativas especiales. En el caso de ser un alumno/a con Dictamen el telemático le recordará que no debe participar en el proceso de admisión.

| al          | Consulta                                                                                                    |
|-------------|----------------------------------------------------------------------------------------------------|
| 0           | L'alumne/a amb el NIA indicat no ha de participar en el procés d'admissió.<br>Per favor, acudiu a un centre educatiu sostingut amb fons públics per a<br>obtindre més informació. Desitgeu continuar? |
| е<br>s<br>e | Accepta Cancel·la                                                                                                    |

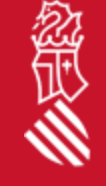

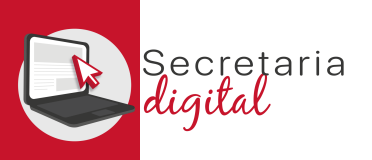

### COMPLETAR SOLICITUD

| Fmplenar sol-licitud | ✓ Confirmar sol-licitud  |                         |             |                        |             |
|----------------------|--------------------------|-------------------------|-------------|------------------------|-------------|
| 1 Informació útil    | 2 Dades del sol·licitant | 3 Prioritats i Criteris | 4 Domicilis | 5 Centres Sol·licitats | 6 Familiars |

Cumplimentar una solicitud pasa por 6 pasos, pudiendo avanzar, retroceder y salir guardando los cambios realizados en la solicitud antes de ser presentada/confirmada:

- 1. Información útil.
- 2. Datos del solicitante.
- 3. Prioridades y criterios.
- 4. Domicilios.
- 5. Centros solicitados.
- 6. Familiares

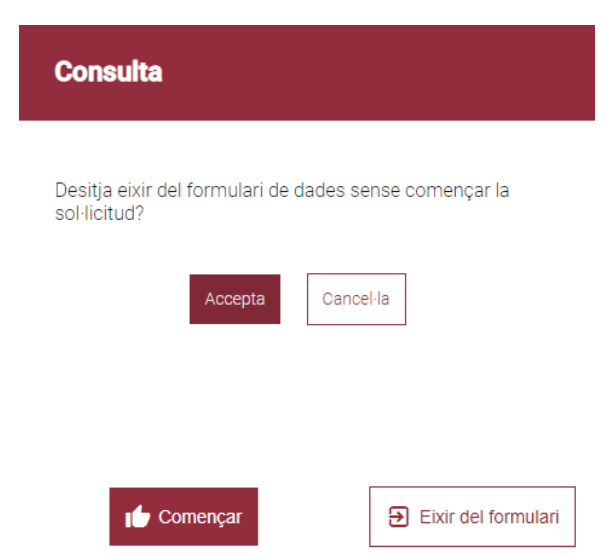

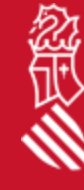

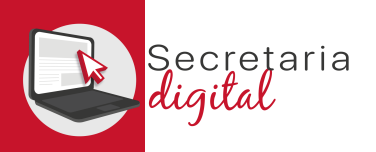

# 1º. INFORMACIÓN ÚTIL

| Informació útil                                                                                                    | 2 Dades del sol·licitant                                                                                                    | 3 Prioritats i Criteris                                                                                                    | 4 Domicilis                | 5 Centres Sol·licitats | 6 Famil |
|----------------------------------------------------------------------------------------------------|----------------------------------------------------------------------------------------------------|----------------------------------------------------------------------------------------------------|----------------------------|------------------------|---------|
|                                                                                                    |                                                                                                    |                                                                                                    |                            |                        |         |
| 😐 Ha de saber                                                                                                    |                                                                                                    |                                                                                                    |                            |                        |         |
| Abans de començar amb el formu                                                                                                    | lari, és molt important que tinga en compte una sèrie de dao                                                                                                    | des:                                                                                                    |                            |                        |         |
| El terme de presentació de s                                                                                                    | ol·licituds finalitza el 15 de maig de 2021                                                                                                    |                                                                                                    |                            |                        |         |
| <ul> <li>Podrà crear i tramitar les sol-<br/>Podrà guardar la sol·licitud i</li> </ul>                                                                                                    | licituds que desitge, però una vegada finalitzat el termini de<br>continuar en un altre moment si el precisa.                                                                                                    | presentació, solament es tindrà en compte l'última sol·licit                                                                                                    | ud presentada.             |                        |         |
| -<br>Recorde finalitzar la sessió fent cl                                                                                                    | c sobre el botó d'Eixir.                                                                                                    |                                                                                                    |                            |                        |         |
|                                                                                                    |                                                                                                    |                                                                                                    |                            |                        |         |
|                                                                                                    |                                                                                                    |                                                                                                    |                            |                        |         |
|                                                                                                    |                                                                                                    |                                                                                                    |                            |                        |         |
| Passos a fer                                                                                                    |                                                                                                    |                                                                                                    |                            |                        |         |
| <b>Passos a fer</b><br>Aquesta sol·licitud consta de 2 pi                                                                                                    | assos. Us aconsellem que llegiu l'explicació de cadascun d'a                                                                                                    | quests.                                                                                                    |                            |                        |         |
| Passos a fer<br>Aquesta sol·licitud consta de 2 p.<br>Pas 1 - Emplenar sol·licitud                                                                                                    | assos. Us aconsellem que llegiu l'explicació de cadascun d'a                                                                                                    | quests.                                                                                                    |                            |                        |         |
| Passos a fer<br>Aquesta sol·licitud consta de 2 p:<br>Pas 1 - Emplenar sol·licitud<br>En aquest pas, heu d'emplenar la                                                                                                    | assos. Us aconsellem que llegiu l'explicació de cadascun d'a<br>vostra sol·licitud, pantalla a pantalla, amb les vostres dades                                                                                                    | quests.<br>personals i condicions específiques.                                                                                                    | ß                          |                        |         |
| Passos a fer<br>Aquesta sol·licitud consta de 2 pi<br>Pas 1 - Emplenar sol·licitud<br>En aquest pas, heu d'emplenar la<br>A partir d'ara es considera que ca                                                                                                    | assos. Us aconsellem que llegiu l'explicació de cadascun d'a<br>vostra sol·licitud, pantalla a pantalla, amb les vostres dades<br>da alumne o alumna per a qui se sol·licita plaça és el SOL·LI                                                                                                    | quests.<br>personals i condicions específiques.<br>CITANT.                                                                                                    | Ç                          |                        |         |
| Passos a fer<br>Aquesta sol·licitud consta de 2 pi<br>Pas 1 - Emplenar sol·licitud<br>En aquest pas, heu d'emplenar la<br>A partir d'ara es considera que ca<br>Heu de seleccionar els centres so                                                                                                    | assos. Us aconsellem que llegiu l'explicació de cadascun d'a<br>vostra sol·licitud, pantalla a pantalla, amb les vostres dades<br>da alumne o alumna per a qui se sol·licita plaça és el SOL·LI<br>pl·licitats i crear un llistat amb el màxim possible d'aquests, c                                                                                                    | quests.<br>personals i condicions especifiques.<br>CITANT.<br>que podreu ordenar com preferiu.                                                                                                    | ß                          |                        |         |
| Passos a fer<br>Aquesta sol·licitud consta de 2 pr<br>Pas 1 - Emplenar sol·licitud<br>En aquest pas, heu d'emplenar la<br>A partir d'ara es considera que ca<br>Heu de seleccionar els centres so<br>Pas 2 - Confirmar sol·licitud                                                                                                    | assos. Us aconsellem que llegiu l'explicació de cadascun d'a<br>vostra sol·licitud, pantalla a pantalla, amb les vostres dades<br>da alumne o alumna per a qui se sol·licita plaça és el SOL·LI<br>Il·licitats i crear un llistat amb el màxim possible d'aquests, c                                                                                                    | quests.<br>personals i condicions especifiques.<br>CITANT.<br>que podreu ordenar com preferiu.                                                                                                    | ß                          |                        |         |
| Passos a fer<br>Aquesta sol·licitud consta de 2 pi<br>Pas 1 - Emplenar sol·licitud<br>En aquest pas, heu d'emplenar la<br>A partir d'ara es considera que ca<br>Heu de seleccionar els centres si<br>Pas 2 - Confirmar sol·licitud<br>Abans de confirmar la sol·licitud,                                                                              | assos. Us aconsellem que llegiu l'explicació de cadascun d'a<br>vostra sol·licitud, pantalla a pantalla, amb les vostres dades<br>da alumne o alumna per a qui se sol·licita plaça és el SOL·LI<br>ol·licitats i crear un llistat amb el màxim possible d'aquests, c<br>l<br>us recomanem que reviseu amb atenció l'esborrany de la sc                                                                                              | quests.<br>personals i condicions específiques.<br>CITANT.<br>jue podreu ordenar com preferiu.<br>I·licitud que podreu descarregar en la pantalla de confirma                                                                  | ció.                       |                        |         |
| Passos a fer<br>Aquesta sol·licitud consta de 2 pi<br>Pas 1 - Emplenar sol·licitud<br>En aquest pas, heu d'emplenar la<br>A partir d'ara es considera que ca<br>Heu de seleccionar els centres so<br>Pas 2 - Confirmar sol·licitud<br>Abans de confirmar la sol·licitud,<br>Si esteu satisfet, procedireu a coi                                       | assos. Us aconsellem que llegiu l'explicació de cadascun d'a<br>vostra sol·licitud, pantalla a pantalla, amb les vostres dades<br>da alumne o alumna per a qui se sol·licita plaça és el SOL-LI<br>ol·licitats i crear un llistat amb el màxim possible d'aquests, c<br>l<br>us recomanem que reviseu amb atenció l'esborrany de la sc<br>afirmar la sol·licitud.                                                                   | quests.<br>personals i condicions específiques.<br>CITANT.<br>que podreu ordenar com preferiu.<br>I·licitud que podreu descarregar en la pantalla de confirma                                                                  | Çió.                       |                        |         |
| Passos a fer<br>Aquesta sol·licitud consta de 2 pi<br>Pas 1 - Emplenar sol·licitud<br>En aquest pas, heu d'emplenar la<br>A partir d'ara es considera que ca<br>Heu de seleccionar els centres so<br>Pas 2 - Confirmar sol·licitud,<br>Abans de confirmar la sol·licitud,<br>Si esteu satisfet, procedireu a coi<br>Una vegada confirmada la sol·lici | assos. Us aconsellem que llegiu l'explicació de cadascun d'a<br>vostra sol·licitud, pantalla a pantalla, amb les vostres dades<br>da alumne o alumna per a qui se sol·licita plaça és el SOL·LI<br>ol·licitats i crear un llistat amb el màxim possible d'aquests, c<br>l<br>us recomanem que reviseu amb atenció l'esborrany de la so<br>nfirmar la sol·licitud.<br>tud, no la podreu modificar. En qualsevol cas, dins del termir | quests.<br>personals i condicions específiques.<br>CITANT.<br>que podreu ordenar com preferiu.<br>I·licitud que podreu descarregar en la pantalla de confirma<br>ni de presentació podreu realitzar una nova sol·licitud que a | ció.<br>nul·le l'anterior. |                        |         |

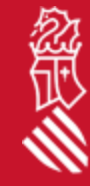

#### \* Antes de comenzar la solicitud se recomienda leer con atención toda esta información útil.

👍 Començar

Eixir del formulari

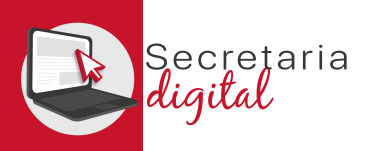

#### 2º. DATOS DEL SOLICITANTE

|                                 | en titutsona                                                             |                                   |                                |                 |                              |                           |         |
|---------------------------------|--------------------------------------------------------------------------|-----------------------------------|--------------------------------|-----------------|------------------------------|---------------------------|---------|
| Informació útil                 | 2 Dades del sol·licitant                                                 | (3                                | Prioritats i Criteris          | 4 Domicilis     | 5 Centres So                 | l·licitats                | 6 Famil |
| Dades identificació del sol-    | licitant                                                                 |                                   |                                |                 |                              |                           |         |
| NOM<br>ALUMNO 01                | 1r cognigm<br>ALUMNO 01                                                  | 2on COGNOM                        | sexe<br>Home                   | ~ TIPUS DOC.    | - DOCUMENT                   | NACIONALITAT<br>Espanyola | -       |
| P NAREMENT<br>Espanya           | PROV NAVXENENT<br>València                                               | MUN NAMEMENT<br>- CAMPORROBLES    | DATA NAIXEMENT<br>- 01/01/2018 | NIA             | siP<br>46012012              |                           |         |
| B Estudis actuals (opcional)    |                                                                          |                                   |                                |                 |                              |                           |         |
| PROVINCIA                       | MUNICIPI                                                                 | - CENTRE                          |                                |                 |                              |                           |         |
| ESTUDIS                         |                                                                          | - CURS                            |                                |                 |                              |                           |         |
| 🕄 Dades del pare, mare o tut    | or/a signant de la sol·licitud                                           |                                   |                                |                 |                              |                           |         |
| PARENTIU *                      | NOM     PROGENITOR 01                                                    | 17 COGNOM<br>PROGENITOR 01        |                                | n COGNOM        | DATA NAIXEMENT<br>29/12/1979 |                           |         |
| TIPUS DOC.<br>PASSAPORT         | росимент<br>~ А123456789                                                 | TELEFON DE CONTACTE<br>6665555444 | 00                             | RREU ELECTRONIC |                              |                           |         |
| No convivència per motius de se | eparació, divorci o situació anàloga<br>testat d'alguns dels progenitors |                                   |                                |                 |                              |                           |         |

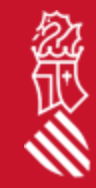

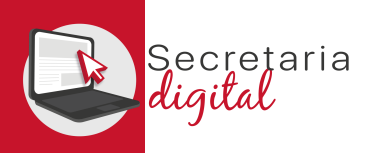

念命

### Datos identificación solicitante

| plenar sol·licitud | ✓ Confirmar sol·licitud                                                                             |                    |                                                                                                    |                                                                                                    |                                                         |                           |              |
|--------------------|----------------------------------------------------------------------------------------------------|--------------------|----------------------------------------------------------------------------------------------------|----------------------------------------------------------------------------------------------------|---------------------------------------------------------|---------------------------|--------------|
| formació útil      | 2 Dades del sol·licit                                                                               | ant                | 3 Prioritats i Criteris                                                                                                    | 4 Domicilis                                                                                                    | 5 Centres So                                            | ol·licitats               | 6 Familiars  |
| Dades identific    | ació del sol·licitant                                                                               |                    |                                                                                                    |                                                                                                    |                                                         |                           | ^            |
| I<br>JMNO 01       | 1r COGNOM<br>ALUMNO 01                                                                              | 2on COGNOM         | sexe<br>Home                                                                                                    | ✓ TIPUS DOC.                                                                                                    | - DOCUMENT                                              | NACIONALITAT<br>Espanyola | -            |
| aixement<br>ianya  | PROV. NAIXEMENT                                                                                     | MUN. NAIXEMENT     | DATA NAIXEMENT<br>- 01/01/2018                                                                                                    | NIA                                                                                                    | SIP<br>46012012                                         |                           |              |
|                    |                                                                                                    |                    |                                                                                                    |                                                                                                    |                                                         |                           |              |
| Estudis actuals    | s (opcional)                                                                                        |                    |                                                                                                    |                                                                                                    |                                                         |                           | ^            |
| DVİNCIA            | - MUNICIPI                                                                                          | - CENTRE           |                                                                                                    |                                                                                                    |                                                         |                           |              |
| TUDIS              |                                                                                                    | - CURS             |                                                                                                    |                                                                                                    |                                                         |                           |              |
|                    | Plenar soficitud formació útil Dades identific MNNO 01 AUXEMENT Panya Estudis actuals DVINCIA FUDIS | plenar sol·licitud | plenar sol·licitud     formació útil     Dades identificació del sol·licitant     MINIO 01     1r cognom   JUNIO 01     ALUMNIO 01        PROV. NAIXEMENT   NUN. NAIXEMENT   València     Estudis actuals (opcional)     DVINCIA     VINCIA     MUNICIPI        CENTRE | pener solititud Confirmer solititud  Tormació útil 2 Dades del sol·licitant 3 Prioritats i Criteris  Dades identificació del sol·licitant  Trocenom ALUMNO 01 ALUMNO 01 2on COGNOM Home Home Home Estudis actuals (opcional)  DVINCIA MUNICIPI CENTRE  TUDIS CURS CURS | perer exhibiting Continuer exhibition     formació útil | permer vet kind           | were stikted |

En esta pantalla no podremos modificar los datos del solicitante ni del firmante; para modificar cualquier dato como introducir el NIA lo haremos desde la pantalla *Alumnado Solicitante*.
Los estudios actuales no son obligatorios, pero sí muy interesantes para el centro.

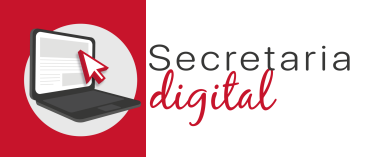

## Datos padre/madre o tutor/a firmante de la solicitud

| 📇 Dades del pare, mar   | re o tutor/a signant de la sol·licitud                                                     |                                  |                   |                              | ^ |
|-------------------------|--------------------------------------------------------------------------------------------|----------------------------------|-------------------|------------------------------|---|
| parentiu<br>Mare        | PROGENITOR 01                                                                              | 1r COGNOM<br>PROGENITOR 01       | 2on COGNOM        | DATA NAIXEMENT<br>29/12/1979 |   |
| TIPUS DOC.<br>PASSAPORT | DOCUMENT<br>A123456789                                                                     | TELÉFON DE CONTACTE<br>666555444 | CORREU ELECTRÓNIC |                              |   |
| Io convivència per mot  | tius de separació, divorci o situació anàloga<br>pàtria potestat d'alguns dels progenitors |                                  |                   |                              |   |
| •                       |                                                                                            |                                  |                   |                              |   |
| Rogenitor que no fo     | orma part de la unitat familiar de conviv                                                  | ència (opcional)                 |                   |                              | ^ |
| DADENTUL                | 1014                                                                                       | 1-0001014                        |                   |                              |   |

| PARENTIU *<br>Pare | NOM*<br>▼ DIVORCI         | 1r COGNOM *<br>DIVORCI | 2on COGNOM        | DATA NAIXEMENT*<br>30/06/1981 | ٥ |
|--------------------|---------------------------|------------------------|-------------------|-------------------------------|---|
| TIPUS DOC. *       | DOCUMENT *<br>• 19286993K | TELÉFON DE CONTACTE    | CORREU ELECTRÓNIC | REPETIR CORREU ELECTRON       | c |
| NIF                |                           | TELEFON DE CONTACTE    | CORREU ELECTRONIC | REPETIR CORREU ELECTRON       | C |

Solo en el caso de marcar la casilla de "No convivencia" aparecerá el campo de datos personales del otro progenitor.

Si además se marca la casilla de "Existe limitación" el campo de datos del otro progenitor desaparecerá.

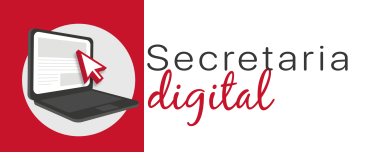

#### 3º. Prioridades y criterios

| Informació útil                                                                    | Dades del sol·licitant                | 3 Prioritats i Criteris | 4 Domicilis                                                                                                    | 5 Centres Sol·licitats 6 Famili                                              |
|------------------------------------------------------------------------------------|---------------------------------------|-------------------------|----------------------------------------------------------------------------------------------------|------------------------------------------------------------------------------|
| Prioritats                                                                         |                                       |                         | Consulta                                                                                                    |                                                                              |
| Alumnat víctima de violencia de                                                    | génere o de terrorisme.               |                         |                                                                                                    |                                                                              |
| Alumnat en acolliment ramiliar o                                                   | o en guarda amb finalitats d'adopcio. |                         |                                                                                                    | Consulta                                                                     |
| Alumnat en aconiment residend                                                      | (8).                                  |                         | Autoritze que es consulten les meues dades per a la<br>valoració dels criteris de Renda Valenciana d'Inclusió. La |                                                                              |
| Desnonament raminal.                                                               |                                       |                         | persona signant de la sol·licitud autoritza la Conselleria                                                        | En cas que no autoritzeu la consulta, no es podrà assignar                   |
| <ul> <li>Criteris de valoració</li> <li>Valoració de la Renda Valencia:</li> </ul> | na d'Inclusió                         |                         | necessària de tots els membres inclosos en la unitat                                                              | puntuació pel criteri de Renda Valenciana d'inclusió.<br>Desitgeu continuar? |
| Valoració de la renta anual de la                                                  | a unitat familiar.                    |                         | familiar de convivência per a valorar els criteris de Renda<br>Valenciana d'Inclusió.                             |                                                                              |
| <ul> <li>Família nombrosa general.</li> </ul>                                      |                                       |                         |                                                                                                    | Si                                                                           |
| <ul> <li>Família nombrosa especial.</li> </ul>                                     |                                       |                         | Autoritze No autoritze                                                                                            |                                                                              |
| 🔲 Alumnat amb discapacitat del 3                                                   | 33% al 64%.                           |                         |                                                                                                    |                                                                              |
| 🗌 Alumnat amb discapacitat igua                                                    | l o superior al 65%.                  |                         |                                                                                                    |                                                                              |
| Discapacitat pares/germans de                                                      | e l'alumne del 33% al 64%.            |                         | Indicar número familiars amb discapacitat del 33% al 64%                                                          | 1                                                                            |
| Discapacitat pares/germans de                                                      | a l'alumne igual o superior al 65%.   |                         |                                                                                                    |                                                                              |
| 📋 Família monoparental general.                                                    |                                       |                         |                                                                                                    |                                                                              |
| Eamília monoparental especiel                                                      |                                       |                         |                                                                                                    |                                                                              |

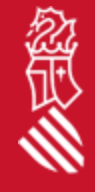

### \* Existen algunas prioridades y criterios que son incompatibles entre ellos; por tanto es probable en estos casos, que solo permita seleccionar uno de ellos.

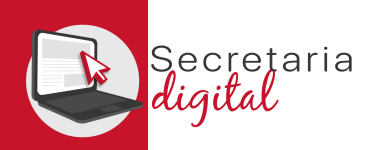

念正

#### 4º. Domicilios

| Informació útil 🛛 🔗 Dades del sol·licitant 🖉 |                       | Dades           | del sol·licitant | 🧭 Prioritats i Cr            | iteris            | 4 Domici | is   | 5 Centre | 5 Centres Sol·licitats |            |  |
|----------------------------------------------|-----------------------|-----------------|------------------|------------------------------|-------------------|----------|------|----------|------------------------|------------|--|
| Domicilis                                    |                       |                 |                  |                              |                   |          |      |          |                        |            |  |
| omicili 1                                    |                       |                 |                  |                              |                   |          |      |          |                        |            |  |
| iPo dom.<br>amiliar                          |                       | TIPO VIA Carrer |                  | FAMILIAR                     | N°<br>1           | ESC.     | PISO | PTA.     | TELEFON<br>666555444   |            |  |
| .e.<br>6000                                  | PROVINCIA<br>València |                 | VALÈNCIA         | Atenció                      |                   |          |      |          |                        | i Eliminar |  |
| omicili 2 (c                                 | opcional)             |                 |                  | No es pot registrar més d'un | domicili familiar |          |      |          |                        |            |  |
| PO DOM.<br>aboral                            |                       | TIPO VIA Carrer |                  | Acc                          | epta              | ESC.     | PISO | PTA.     | TELÉFON<br>666555444   |            |  |
| P.<br>6330                                   | PROVINCIA<br>València |                 |                  | CAMPOR                       | ROBLES            | •        |      |          |                        | i Eliminar |  |
|                                              |                       |                 |                  |                              |                   |          |      |          |                        |            |  |
|                                              |                       |                 |                  |                              |                   |          |      |          |                        |            |  |

Podremos introducir hasta 3 posibles domicilios, pero no se puede registrar más de un domicilio familiar.

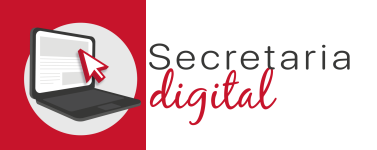

#### 5º. Centros solicitados

| Emplenar sol-licitud     Confirmar t | sol-licitud                                   |                       |                                                                                                    |                                                                                                    |                                                                                 |
|--------------------------------------|-----------------------------------------------|-----------------------|----------------------------------------------------------------------------------------------------|----------------------------------------------------------------------------------------------------|---------------------------------------------------------------------------------|
| 🕜 Informació útil                    | Dades del sol·licitant                        | Prioritats i Criteris | Opmicilis                                                                                               | 5 Centres Sol·licitats                                                                                        | 6 Familia                                                                       |
| Selecció de centres                  |                                               |                       |                                                                                                    |                                                                                                    |                                                                                 |
| Llegenda de cursos: 0INF: 0 ANYS     | 1INF: 1 ANY 2INF: 2 ANYS 3INF: 3 ANYS 4INF: 4 | I ANYS 5INF: 5 ANYS   |                                                                                                    |                                                                                                    |                                                                                 |
| Centres disponibles                  |                                               | C                     | entres seleccionats                                                                                     |                                                                                                    | Í                                                                               |
| 46012306 Q                           | 🙏 Restablir                                   | c                     | RDRE                                                                                                    |                                                                                                    |                                                                                 |
| ✓ EDUCACIÓ INFANTIL                  |                                               |                       | URS-CENTRE<br>OMICILI ASSOCIAT                                                                          | ^ ¥                                                                                                    | Deseleccionar                                                                   |
| Y 3INF                               |                                               | Es                    | teu sol·licitant plaça en el curs de 3 ANYS                                                             | d' EDUCACIÓ INFANTIL                                                                                          |                                                                                 |
| VALÈNCIA                             |                                               | •                     | Centre seleccionat en 1a opció                                                                          |                                                                                                    |                                                                                 |
| VALÈNCIA                             |                                               | 31N<br>Dor<br>Do      | IF/VALÈNCIA/VALÈNCIA/CEIP LUIS VIVES (46012<br>nicili associat<br>micilio1 - Familiar (FAMILIAR, 1) 🛛 🔻 | 306)                                                                                                    |                                                                                 |
| CEIP LUIS VIVES (                    | 46012306)                                     | > Seleccionar         |                                                                                                    | Atenció                                                                                                    |                                                                                 |
| Frror                                |                                               |                       | ) Centre seleccionat en 2a opció                                                                        | AGUILAR (46002507)                                                                                            |                                                                                 |
|                                      |                                               |                       | nicili associat<br>micilio2 - Laboral (LABORAL, 2) 🛛 💌                                                  | L'edat del sol·licitant, no es corres<br>en el curs seleccionat. Per favor,                                   | spon amb l'edat esperada<br>si heu seleccionat el curs                          |
| No és possible seleccionar dos curs  | sos diferents                                 |                       | ) Centre seleccionat en 3a opció                                                                        | correctament, reviseu la data de<br>abans de continuar. Si necessiteu<br>podeu fer-lo des de la fitxa de l'al | naixement del sol·licitant<br>u modificar aquesta data,<br>lumnat sol·licitant. |
|                                      |                                               | > Seleccionar 🗸       |                                                                                                    |                                                                                                    |                                                                                 |
| Accepta                              |                                               |                       |                                                                                                    | Accepta                                                                                                    | 1                                                                               |

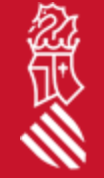

Podremos seleccionar en el buscador hasta **un máximo de 10 centros por orden de preferencia**, utilizando en cada uno de ellos cualquiera de los domicilios registrados. **No es posible seleccionar dos cursos diferentes.** 

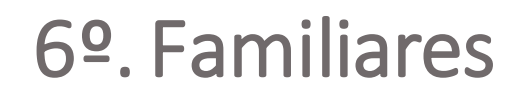

| - | Emplenar sol-licitud Confirmar sol-licitud    |                                                              |                                                    |           |                      |             |
|---|-----------------------------------------------|--------------------------------------------------------------|----------------------------------------------------|-----------|----------------------|-------------|
|   | Informació útil                               | Dades del sol·licitant                                       | Prioritats i Criteris                              | Domicilis | Centres Sol·licitats | 6 Familiars |
| ŧ | Familiars computables per a la s              | sol·licitud d'admissió                                       |                                                    |           |                      |             |
|   | Consulta autoritzada de les dades de tots els | membres de la unitat familiar de convivència per a valorar e | els criteris d'IRPF i Renda Valenciana d'Inclusió. |           |                      |             |

#### Unitat familiar de convivència

| PARENTIU     | NOM           | 1R COGNOM     | 20N COGNOM | D.NAIXEMENT | EDAT | TIPUS DOC | DOCUMENT   | NÚM. SUPORT | CEN. EDUCATIU TREBALL | NIA |          |
|--------------|---------------|---------------|------------|-------------|------|-----------|------------|-------------|-----------------------|-----|----------|
| Sol·licitant | ALUMNO 01     | ALUMNO 01     |            | 01-01-2018  | 3    |           |            | -           | -                     | -   | 🖍 Editar |
| Mare         | PROGENITOR 01 | PROGENITOR 01 |            | 29-12-1979  | 41   | PASSAPORT | A123456789 | -           |                       | -   | 🖍 Editar |

#### Membres de la família que no conviuen

| PARENTIU | NOM     | 1R COGNOM | 20N COGNOM | D.NAIXEMENT | EDAT | TIPUS DOC | DOCUMENT  | CEN. EDUCATIU TREBALL | NIA |                   |
|----------|---------|-----------|------------|-------------|------|-----------|-----------|-----------------------|-----|-------------------|
| Pare     | DIVORCI | DIVORCI   |            | 30-06-1981  | 39   | NIF       | 19286993K |                       | -   | 🖍 Editar          |
|          |         |           |            |             |      |           |           |                       |     | + Afegir familiar |

#### Autorització consulta IRPF / RVI

La persona signant de la sol·licitud autoritza la Conselleria d'Educació, Cultura i Esport a obtindre la informació necessària de tots els membres inclosos en la unitat familiar de convivència per a valorar els criteris de Renda Valenciana d'Inclusió i IRPF. Si un membre de la unitat familiar de convivência és major de 16 anys, s'haurà d'indicar el seu DNI o NIE amb el corresponent número de suport (IDESP o IXESP). El número de suport no s'ha d'informar en el cas de pare/mare/tutor/tutora signant de la sol·licitant que haja accedit amb DNI/NIE i número de suport o amb DNIe / Certificat electrònic / Cl@vePin / Cl@vePermanent.

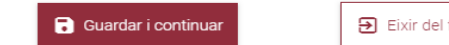

Eixir del formulari

Por defecto los datos del solicitante y del firmante se graban automáticamentedades (incluso el otro progenitor en el caso de haber marcado la casilla de "No convivencia"); el resto de miembros se añadirán de manera manual.

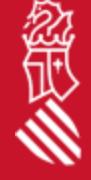

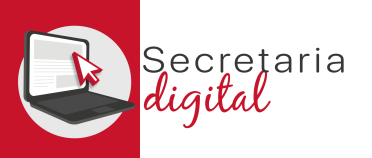

### Añadir familiar desde alumnado solicitante

| Afegir familiar                                       |                |                                                                                                    | El Dades del Fa                                    | millar                                    |                                                                                          |                                                                   |                                                                  |   |
|-------------------------------------------------------|----------------|----------------------------------------------------------------------------------------------------|----------------------------------------------------|-------------------------------------------|------------------------------------------------------------------------------------------|-------------------------------------------------------------------|------------------------------------------------------------------|---|
| Si ho desitja, pot agregar algun alumnat<br>l'usuari. | sol·licitant a | Operació realitzada amb èxit                                                                                                    | Ecrma part de la unitat de                         | la convivència del s                      | olicitant? 🖲 Si 🔿 Ma                                                                     | D. NAMEDARIN'T                                                    |                                                                  |   |
| ALU+16 ALU+16                                         | >              | Si desitgeu obtindre la puntuació relativa a germans/anes<br>que actualment estan matriculats/ades en algun dels<br>centres sol·licitats, <b>heu d'introduir el seu NIA</b> . Si el<br>desconeixeu, accediu al Web Familia o consulteu amb el<br>centre educatiu on es troben matriculats/des. | ALU+16<br>THUS DOC. DOCUMENT                       | ALU+16                                    | Son COBNOM                                                                               | 03/03/2000                                                        | Parento en sol lotter                                            |   |
| ALUMNA 02 ALUMNA 02                                   | >              | Accepta                                                                                                    | NIE + 77/829667<br>12714405                        |                                           | ngus me                                                                                  | / Numi Dentricat                                                  | Germa                                                            | - |
| + Afegir familiar                                     | X Cancel·la    |                                                                                                    | Aquest parentiu també<br>d'acolliment familiar o e | s ha d'utilitzar per<br>In guarda amb fin | a donar d'alta fills/filles del cònjug<br>alitats d'adopció, sempre que resid<br>Guardar | e/parella del progenitor/a<br>lisquen en el mateix domi<br>X Exir | o xiquets/xiquetes en règim<br>cili que l'alumne/a sol·licitant. |   |

AÑADIR ALUMNADO SOLICITANTE el telemático nos los ofrecerá en caso de haberlos.

- Podremos marcar si forma o no parte de la unidad familiar de convivencia.
- Solo si es mayor de 16 años y hemos pedido que se valore l'IRPF y/o la RVI nos solicitará el IDESP/IXESP ofreciéndonos una ayuda contextual (si no forma parte de la unidad familiar de convivencia no será necesario).
- En el caso de ser **hermano/na** podremos introducir su **NIA** para que se compruebe si le corresponden los puntos de hermano/na en el centro.

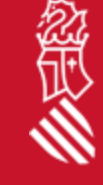

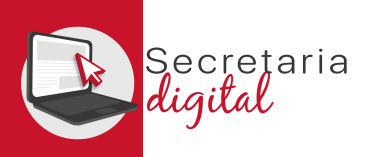

### Añadir familiar desde Nuevo

FAMILIAR NUEVO: también nos permitirá marcar si forma o no parte de la unidad familiar de convivencia.

- Solo si es mayor de 16 años y hemos solicitado que se valore el IRPF y/o la RVI nos pedirá el IDESP/IXESP, ofreciéndonos una ayuda contextual (si no forma parte de la unidad familiar de convivencia no será necesario).
- En caso de registrar un hermano/na podremos introducir su NIA para que se compruebe si le corresponden los puntos de hermano/na en el centro.
- En caso de introducir otro parentesco podremos marcar si es trabajador de alguno de los centros solicitados.

| Dades del Fan                                             | nillar                  |                       | _                  |                                           |            |                         |           | COM LOCALITZAR EL NIE I L'IXE<br>PERMÍS DE RESIDÊNCIA?                                                                                                    | P EN LA TARGETA D'ESTRANGER                                                                                                    |
|-----------------------------------------------------------|-------------------------|-----------------------|--------------------|-------------------------------------------|------------|-------------------------|-----------|----------------------------------------------------------------------------------------------------|----------------------------------------------------------------------------------------------------|
| Eoma part de la unitat de la<br>IION<br>CONJUGE           | PARELLA                 | (solitosant) (199) Si | In COGNOM          | 1) AND ENT<br>24/03/1991                  |            | Tree 20                 |           | <ul> <li>a) El número del dosament (NEC)</li> <li>Està format per una fletra micra,<br/>sec. caràcters: numerics: i una<br/>fierra final.</li> </ul>                                                    | The second second |
| NIE + 29595165P                                           |                         | Tergeta diestrang     | er o per E123      | tion centre<br>45679                      | •          | Conjuge                 | *         | Exemple: X0123456A  Introdulu el NE sense guiora ni<br>espais:                                                                                                    | NIE                                                                                                    |
| Certe Aduant, trent<br>CEIP LUIS VIVES (46012306)         | i i                     | ÷                     |                    |                                           |            |                         |           | 6) (1005P                                                                                                    | (147                                                                                                    |
| Aquest parentiu s'ha d'inc<br>de convivencia del sol·lici | ficar per a dor<br>tant | tar d'alta al cònjus  | ge/parella de prog | enitor signant de la sol·licit<br>× Eixir | ud si form | a part de la unitat fam | liar<br>Þ | Es trolta en l'anuers de la<br>taigeta d'estranger o pennis<br>de residencia, com podru<br>observar en les tinages de la<br>direta.     Comença per una lletra<br>seguita de huit catócters<br>numbros. |                                                                                                    |

21

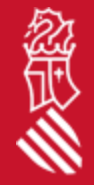

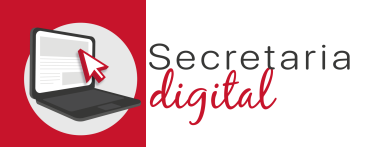

#### 6º. Familiares

| Informació út     | til                            | 💋 Dades del                   | sol·licitant                      |                        | Prioritats       | i Criteris        | Consulta                                             |                                                                                                    | Cent                     | tres Sol·licitats |          | 6 Famil          |
|-------------------|--------------------------------|-------------------------------|-----------------------------------|------------------------|------------------|-------------------|------------------------------------------------------|----------------------------------------------------------------------------------------------------|--------------------------|-------------------|----------|------------------|
| iii Familiars     | s computables per a            | la sol·licitud d'admi         | ssió                              |                        |                  |                   |                                                      |                                                                                                    |                          |                   |          |                  |
| Consulta a        | utoritzada de les dades de tot | s els membres de la unitat fa | amiliar de convivència per a valo | rar els criteris d'IRI | PF i Renda Valen | ciana d'Inclusió. | No es valoraran els crit<br>no s'introdueix el DNI o | eris de RVI/IRPF de la sol·licitud si<br>NIE amb el seu corresponent                                                                                          |                          |                   |          |                  |
| Jnitat familiar d | de convivència                 |                               |                                   |                        |                  |                   | de convivência majors<br>s'ha d'informar en el fa    | de 16 anys. El número de la unitat ramilar<br>de 16 anys. El número de suport no<br>miliar signant de la sol·licitud en el<br>ma a usuari varificat mitiagant |                          |                   |          |                  |
| ARENTIU           | NOM                            | 1R COGNOM                     | 20N COGNOM                        | D.NAIXEMENT            | EDAT             | TIPUS DOC         | DNI/NIE i número de si<br>continuar?                 | iport o usuari Cl@ve. Desitgeu                                                                                                    | EDUCATIU TREBALL         | NIA               |          |                  |
| Sol·licitant      | ALUMNO 01                      | ALUMNO 01                     |                                   | 01-01-2018             | з                |                   |                                                      |                                                                                                    | -                        | -                 | 🖍 Editar |                  |
| Mare              | PROGENITOR 01                  | PROGENITOR 01                 |                                   | 29-12-1979             | 41               | PASSAPORT         | Accep                                                | ta Cancel·la                                                                                                    |                          |                   | 🖍 Editar |                  |
| Dònjuge           | CÒNJUGE                        | PARELLA                       |                                   | 24-03-1991             | 30               | NIE               | Z9595165F                                            | E12345679 CE                                                                                                    | IP LUIS VIVES (46012306) |                   | 🖍 Editar | i Elimin:        |
| Serma             | ALU+16                         | ALU+16                        |                                   | 03-03-2000             | 21               | NIE               | Y7782966X                                            | E98765432                                                                                                    | -                        | 12714405          | 🖍 Editar | Elimin:          |
| Membres de la     | família que no conviuen        |                               |                                   |                        |                  |                   |                                                      |                                                                                                    |                          |                   |          |                  |
| PARENTIU          | NOM                            | 1R COGNOM                     | 20N COGNOM                        |                        | D.NAIXEMENT      | EDAT              | TIPUS DOC                                            | DOCUMENT                                                                                                    | CEN. EDUCATI             | IU TREBALL        | NIA      |                  |
| Pare              | DIVORCI                        | DIVORCI                       |                                   |                        | 30-06-1981       | 39                | NIF                                                  | 19286993K                                                                                                    |                          |                   | -        | 🖍 Editar         |
|                   |                                |                               |                                   |                        |                  |                   |                                                      | •                                                                                                    |                          |                   |          | + Afegir familia |
|                   | ulta IRPF / RVI                |                               |                                   |                        |                  |                   |                                                      |                                                                                                    |                          |                   |          |                  |

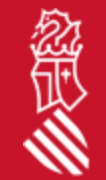

Una vez registrados todos los familiares, podremos **editar y/o borrar** cualquiera de ellos excepto al solicitante y al firmante. Al **guardar i continuar**, en caso de solicitar la consulta de la RVI y la IRPF, nos mostrará un aviso.

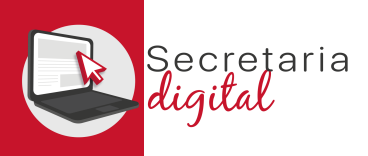

### CONFIRMAR SOLICITUD (borrador)

Antes de aceptar la declaración responsable y presentar nuestra solicitud, podemos: **modificarla, descargar el borrador** para su revisión, **o incluso salir de ella** quedando **PENDIENTE DE CONFIRMACIÓN**.

| Finglenar sol-licitud                                                                                                    |                                                                                                    |
|----------------------------------------------------------------------------------------------------|----------------------------------------------------------------------------------------------------|
| Revisar i confirmar l'esborrany de la sol·licitud                                                                                                    | GENERALITAT<br>VALENCIANA<br>Construct form                                                                                                    |
| 🛱 Revisar l'esborrany                                                                                                    | Under Straduut Under Gel Zaussen<br>2010/002<br>A DADES DEL SOL-LICETANT<br>A DADES DEL SOL-LICETANT<br>Balata strategy del del underset<br>P soaren 124 soaren 1 None de document 18/A Esta Natarent                                                                                                    |
| Podeu descarregar l'esborrany de la seua sol·licitud i revisar totes les dades introduïdes abans de confirmar <ul> <li>Descarregar esborrany PDF</li> </ul>                                                                                                    | ALUARO 01 ALUARO 01 ALUARO     |
| A partir d'aquest moment, si ja heu revisat les dades, heu de Confirmar la sol·licitud per a realitzar-ne la presentació telemàtica.<br>Podeu realitzar la presentació telemàtica fins al dia 15 de maig maig de 2021, a les 02:00 hores, data en què acaba el termini de presentació telemàtica. | Cantre Cadro Cantre Municipi<br>Pro-relin Progetime 2 Contro Castre Municipi<br>Pro-relin Progetime 2 Contro Castre Castre Ca |
| Acceptar la declaració responsable     He llegit i accepte la declaració responsable.                                                                                                    | No conversion par motion for the standard strategies and the standard strategies and the strategies and the strategies and the     |
| Declaració responsable                                                                                                    | Verifies Centred         No hi ha prioritats seleccionades           No hi ha prioritats seleccionades         Ottatas e vecandos seleccionatis           Vecención de La RENA Vecencia do La Constancia         (Desplegar per a llegir)                                                                                                    |
| Confirmar sol·licitud o Modificar sol·licitud                                                                                                    | VALORACIÓ DE LA RENTA ANUAL DE LA UNITAT FAMILUR. FAMILIA NOMBROSA GENERAL. DISCAPACITAT PARESIGERMANS DE L'ALUMRE DEL 39% AL 64%, (HÚMERO DE FAMILARS: 1)                                                                                                    |
| Eixir del formulari                                                                                                    | Es tiorizis en compete tots els criteris de valoració previstos en l'article 27 del Decret 40/2016 i que s'hagen fet constar en<br>equestas de libita, ses principas de valoració seleccionats s'acreditaran en el moment de formalitzar la matricula. En aqueix<br>moment també haux d'aportar-se:<br>-Documentació que arceite est dominilis<br>-Fotocópia del libre de familia                                                                                                    |
| Declaració responsable                                                                                                    | *                                                                                                    |
| DECLARE SOTA LA MEUA RESPONSABILITAT que totes les circumstàncies al·legades en aquesta sol·licitud s'ajusten a la realitat i seran acreditades a petició de la direcció del centre públic o de la                                                                                                | a titularitat del centre privat concertat o de la Inspecció d'Educació, així com en el moment de la formalització de la matrícula.                                                                                                    |
| També em compromet a aportar, en el moment de formalitzar la matricula, la certificació de baixa de l'anterior centre quan es tracte d'un centre no sostingut amb fons públics o de fora de la Com                                                                                                | nunitat Valenciana.                                                                                                    |

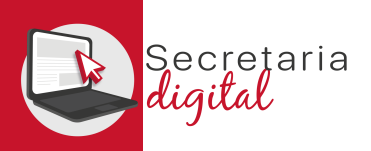

念田

#### CONFIRMAR SOLICITUD (confirmada)

| Emplenar sol-licitud Confirmar sol-licitud                                                           |                                                                                                    | Sol-licitud d'admissió en EDUCACIÓ INFANTIL 21/22 Sol-licitud d'admissió en EDUCACIÓ INFANTIL 21/22 Construction de la construction de la construc |
|----------------------------------------------------------------------------------------------------|----------------------------------------------------------------------------------------------------|----------------------------------------------------------------------------------------------------|
|                                                                                                    | ✓ La seua sol·licitud ha sigut confirmada                                                                                                    | Catalogy         Vederation         Construction         Description         Description <thdescription< th=""> <thdescription< th=""> <t< th=""></t<></thdescription<></thdescription<>                                                                                                    |
|                                                                                                    | DATA DE CONFIRMACIÓ                                                                                                    | PRIORITATIS CRITERIS     PRIORIZE ENVICOMMENT  No hi ha prioritata seleccionade      Conservation de acconstance      Conservation de acconstance      Conservat      |
|                                                                                                    | 12 de maig de 2021, a las 15:20                                                                                                    | VILCOREZ-DI DE ANNUEL S'ELZAVIDO UTALUISA.<br>VILCOREZ-DI LA ENTRE S'ELZAVID DE LA LUE IL LUETT FARILINI.<br>VILCOREZ-DI LA ENTRE S'ELZAVID DE LA ENTRE S'ELZAVID.<br>FARILIN REGIONAL DE ENTRE DE L'ALUARE DE L'ALUARE DE L'ARALINE. 11<br>DESERVOIT PRESENTATION DE L'ALUARE DE L'ALUARE DE L'ALUARE DE FARILINE. 11                                                                                                    |
|                                                                                                    | IDENTIFICADOR DE LA SOL·LICITUD                                                                                                    | 6. Underlan en compte telle als criteries de valenceis persistes en l'exclusion 27 del Bornet 45/2016. I yan Element de constar equiparte de constar estatuation de persistes a criteria de saltancia de alternativa de activativa de acque reconstante de la defensa de la desta de la desta desta desta    |
|                                                                                                    | 2021/ADINF/1/011444                                                                                                    | Controllation         Para Bits in the second second s                                 |
| Consulta                                                                                             | DADES DE LA SOL·LICITUD                                                                                                    | Control Longenous     Control Longenous      |
|                                                                                                    | Ara podeu descarregar les dades de la sol·licitud per imprimir-la. Tingueu en compte que el seu format és Adobe Reader                                                                                                    | Same (J. AVY2)         Finanzyman         Number (J. AVY2)           Same (J. AVY2)         Cambridge (J. AVY2)         Cambridge (J. AVY2)           Cambridge (J. AVY2)         Cambridge (J. AVY2)         Cambridge (J. AVY2)           Cambridge (J. AVY2)         Cambridge (J. AVY2)         Cambridge (J. AVY2)           Cambridge (J. AVY2)         Cambridge (J. AVY2)         Val AVX2A           Cambridge (J. AVY2)         Cambridge (J. AVY2)         Val AVX2A           Cambridge (J. AVY2)         Cambridge (J. AVY2)         Val AVX2A           Cambridge (J. AVY2)         Cambridge (J. AVY2)         Val AVX2A                                                                                                    |
| Una vegada confirmada la sol·licitud, no podreu modificar-<br>la. Desitgeu confirmar la sol·licitud? | Si després de revisar la sol·licitud, no esteu d'acord amb la informació confirmada o hi detecteu algun error o omissió, podeu tornar al llistat de sol·licituds de la<br>convocatòria per a emplenar i confirmar una nova sol·licitud que anul·le l'anterior.                                                                         | E ANTILIANS     Formation or network in the second of the second of      |
| Accepta Cancel la                                                                                    | Descarregar sol·licitud                                                                                                    | II         Jacobistic         Computer         Computer <th< td=""></th<>                                                                                                    |
|                                                                                                    |                                                                                                    | EXEMPLATE RA LA PRESIDAN INTERESSAA Pig. 1 de 2                                                                                                    |
|                                                                                                    | DECLARE SOTA LA MEUA RESPONSABILITAT que totes les circumstàncies al·legades en aquesta sol·licitud s'ajusten a la realitat i seran acreditades a petició de la<br>direcció del centre públic o de la titularitat del centre privat concertat o de la Inspecció d'Educació, així com en el moment de la formalització de la matrícula. | DECOMPTION     CONTROL DECOMPTION     CONTROL DECOMPTION     CO      |
|                                                                                                    | També em compromet a aportar, en el moment de formalitzar la matrícula, la certificació de baixa de l'anterior centre quan es tracte d'un centre no sostingut amb<br>fons públics o de fora de la Comunitat Valenciana.                                                                                                    | Contract         Contract         Contract         Contract         March of the Contract         March of the Contre         March of t                                                                                                    |
|                                                                                                    |                                                                                                    | Patientes and an annual serve secondarized an algore data contract on all quests quests proves variants una vargante finalizate of prove<br>administration. All and an annual serve administration of a secondarized and a secondaria and a secondaria and a secondaria and a secondaria. (Jane manual administration of a secondaria) introductorism of a molecularized and<br>La persona framework (Jane manual administration of a secondaria).                                                                                                    |
|                                                                                                    | Eixir del formulari                                                                                                    | Per antiferenti el ante est avait establicita el Veglerente AVV). JELEV VEV est Excitation Jeruces La del Grazzio ante del construcción de la veglera del construcción de la veglera del construcción del construcción del construcci    |

Una vez CONFIRMADA no podremos modificar nada, pero sí que podremos presentar otra nueva para el mismo solicitante que anule todas las anteriores (hasta el último día de presentación).

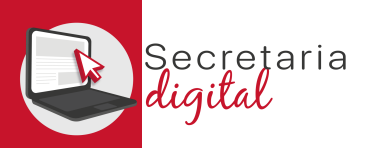

念征

# AGRUPACIÓN DE SOLICITUDS

| Confirmar sol-licitud                                                                                                    |                                                                                                    |              |                                                                                                    |                                           |
|----------------------------------------------------------------------------------------------------|----------------------------------------------------------------------------------------------------|--------------|----------------------------------------------------------------------------------------------------|-------------------------------------------|
| Revisar i confirmar l'esborrany de la sol·licitud                                                                                                    |                                                                                                    |              |                                                                                                    |                                           |
| Sol·licituds de germans/as nascuts de part múltiple                                                                                                    |                                                                                                    |              |                                                                                                    |                                           |
| Una vegada llegides les condicions de l'agrupació de les sol·licituds:                                                                                                    |                                                                                                    |              |                                                                                                    |                                           |
| Sol·licite que s'agrupen les sol·licituds d'admissió dels següents germans/as nascuts de part múltiple:                                                                                                    |                                                                                                    |              |                                                                                                    |                                           |
| - ALUMNO 01 BIS ALUMNO 01 BIS                                                                                                    |                                                                                                    |              |                                                                                                    |                                           |
| - ALUMNO 01 ALUMNO 01                                                                                                    |                                                                                                    |              |                                                                                                    |                                           |
| Sol·licite que no s'agrupe la sol·licitud de l'admissió ALUMNO 01 BIS ALUMNO 01 BIS amb les dels seus ge                                                                                                    | rmans/as nascuts de part múltiple.                                                                                   |              |                                                                                                    |                                           |
| Condicions de l'agrupació de les sol·licituds                                                                                                    |                                                                                                    |              | ^                                                                                                    |                                           |
| Anteriorment ha presentat una sol·licitud d'admissió d'un altre alumne/a nascut el mateix dia. És possib                                                                                                    | Error                                                                                                    | és d'admissi | ió, tenint en compte les següents condicions:                                                                                                    |                                           |
| 1. Només resultaran admesos tots els germans o germanes nascuts de part múltiple si en el moment de                                                                                                    |                                                                                                    | tiu.         | GERMANES O GERMANES AN GERMANS NASCUTS DE PART MÚLTIPLE                                                                                                    |                                           |
| 2. En totes les sol·licituds agrupades han de coincidir els centres, amb el mateix ordre de preferència, i el                                                                                                    |                                                                                                    |              | Soriacte que s agrupen les soriactuos o aumissio dels seguents germans/as nascuts de part multiple:<br>ALUMNO 01 BIS ALUMNO 01 BIS                                                                                                    |                                           |
| 3. L'alumnat de totes les sol·licituds agrupades ha de pertànyer a la mateixa quota d'accés: general, de n                                                                                                    | Der eine der eine finnen leinelligitud gelligtigen eine ligiteur                                                     | tud d'una qu | ALUMNO 01 ALUMNO 01                                                                                                    |                                           |
|                                                                                                    | per a poder confirmar la sofficitud cal indicar si sofficiteu<br>agrupar o no agrupar les sol·licituds d'admissió de |              | Condicions de l'agrupació de les sol·lícituds:<br>Anteriorment ha presentat una sol·lícitud d'admissió d'un altre alumne/a nascut el mateix dia. És possible agrupar aquestes sol·lícituds en una<br>perquè participen de manera conjunta en el procés d'admissió, tenint en compte les sequents condicions:                                                                                                    | ia únic                                   |
|                                                                                                    | dermans/anes nascuts de nart múltinle                                                                                |              | <ol> <li>Només resultaran admesos tots els germans o germanes nascuts de part múltiple si en el moment de processar la sol·licitud agrupada exi<br/>vacants per a tots ells en el mateix centre educatiu.</li> </ol>                                                                                                    | .isteixe                                  |
| Revisar l'esborrany                                                                                                    | germano, anco naocato de part matiple.                                                                               |              | <ol> <li>En totes les sol·licituds agrupades han de coincidir els centres, amb el mateix ordre de preferència, i els cursos sol·licitats.</li> <li>L'alumnat de totes les sol·licituds agrupades ha de pertànyer a la mateixa quota d'accés: general, de necessitats educatives especials compared de designationals. Ci se detatera una en licitud d'una quota d'accés: general, de necessitats educatives especials compared de designationals. Ci se detatera una en licitud d'una quota d'accés: general, de necessitats educatives especials compared de designationals. Ci se detatera una en licitud d'una quota d'accés: general, de necessitats educatives especials compared de designations. Ci se detatera una en licitud d'una quota d'accés: general, de necessitats de materix especials compared de designations. Ci se detatera una en licitud d'una quota d'accés: general, de necessitats educatives especials compared de designations. Ci se detatera una en licitud d'una quota d'accés: general, de necessitats en licitud accéssitats en licitud accéssitats en l</li></ol> | ls o d                                    |
| an an an an an an an an an an an an an a                                                                                                    |                                                                                                    |              | quota que li corresponga.                                                                                                    | is de l                                   |
| <ul> <li>Descarregar esborrany PDF</li> </ul>                                                                                                    |                                                                                                    |              | F DECLARACIÓ / COMUNICACIÓ                                                                                                    |                                           |
| n partir d'aquest moment, si ja heu revisat les dades, heu de Confirmar la sol·licitud per a realitzar-ne la present<br>l'odeu realitzar la presentació telemàtica fins al dia 15 de maig maig de 2021, a les 02:00 hores, data en què ac | Ассерта                                                                                                    |              | DECLARE SOTA LA MEUA RESPONSABILITAT que totes les circumstàncies al·legades en aquesta sol·licitud s'ajusten a la realitat<br>acreditades a pétició de la direcció del centre públic o de la titularitat del centre privat concertat o de la Inspecció d'Educac<br>com en el moment de la formalitzacióde la matricula.També em compromet a aportar, en el moment de formalitzar la matri<br>certificació de baixa de l'anterior centre quan es tracte d'un centre no sociingut amb fons públics o de fora de la Comunitat Vale                                                                                                    | i sera<br>ció, aix<br>rícula,l<br>anciana |
| 🖆 Acceptar la declaració responsable                                                                                                    |                                                                                                    |              | També declare conéixer que la faisedat en les dades declarades, o no prou acreditats, donarà lloc a l'anui-lació de la sol·lici<br>l'alumne o alumna serà escolaritzat en aigun dels centres en els quals queden places vacants una vegada finalitzat el<br>d'admissió.                                                                                                    | itud,<br>procé                            |
| He llegit i accepte la declaració responsable.                                                                                                    |                                                                                                    |              | VALÈNCIA, 13 de Maig de 2021                                                                                                    |                                           |
| Declaració responsable                                                                                                    |                                                                                                    |              | La persona firmant, (pare, mare, tutor/a): PROGENITOR 01 PROGENITOR 01                                                                                                    |                                           |

Si grabamos una segunda solicitud para algún hermano/na nacido del mismo parto, seleccionando los mismos centros y en el mismo orden de preferencia, una vez lleguemos a la pantalla *Confirmación* **podremos agrupar o no agrupar las solicitudes de admisión**.

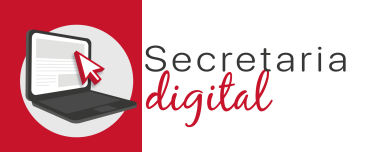

## FASES Y ESTADOS DEL PROCESO DE ADMISIÓN

#### Fases

- 1 Grabació en telemàtic 25/05/2021 - 02/06/2021
- 2 Llistats provisionals 16/06/2021 - 16/06/2021
- 3 Grabació en telemàtic per a reclam. provis. 16/06/2021 - 18/06/2021
- 4 Llistats definitius 30/06/2021 - 30/06/2021
- 5 Grabació en telemàtic per a reclam. definit. 30/06/2021 - 30/07/2021

En la pantalla de convocatorias nos aparecen todas **las fechas de las fases de admisión**, destacando con un círculo rojo la fase en la que nos encontramos.

También podemos revisar el **estado de cada una de las solicitudes** de nuestro alumnado solicitante, ofreciendo **diferentes acciones** para cada uno de los estados:

- **BORRADOR** solo podremos eliminar o continuar nuestra solicitud.
- **PTE. CONFIRMACIÓN** solo podremos eliminar, confirmar o modificar nuestra solicitud.
- CONFIRMADA y/o INVALIDADA solo podremos descargar nuestra solicitud.
- ANULADA solo podremos descargar nuestra solicitud.

| ALUMNO 01 BIS ALUMNO 01 BIS |                    |                 |            |         |
|-----------------------------|--------------------|-----------------|------------|---------|
| ID. SOL·LICITUD             | ÚLTIMA MODIFICACIÓ | DATA DE CREACIÓ | ESTAT      |         |
| 2021/ADINF/1/011446         | 13/05/2021         | 13/05/2021      | Confirmada | Accions |
| 2021/ADINF/1/011449         | 13/05/2021         | 13/05/2021      | Esborrany  | Accions |

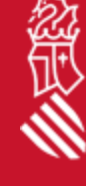

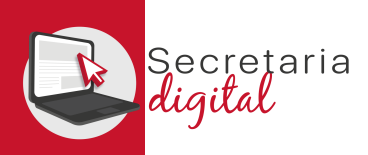

### LISTADOS DE ADMISIÓN

Una vez resuelta la fase de adjudicación todos los ciudadanos recibirán un email avisando de cómo y cuándo consultar sus resultados del proceso de admisión. Conselleria d'Educació, Cultura i Esport

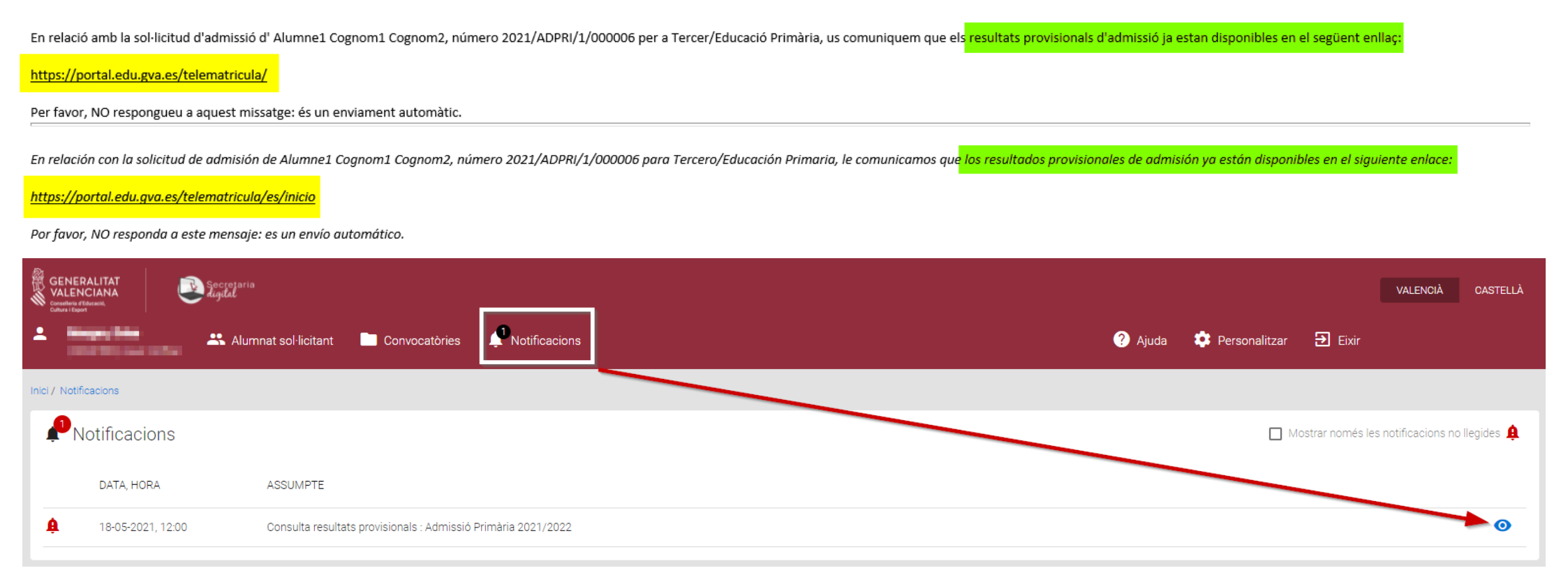

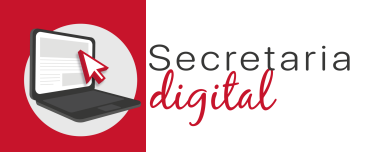

## **VER RESULTADOS ADJUDICACIÓN**

| Alumne1 Cognom1 Cognom2                                                                                                    |                                                             |              |                 |                        | Descarregar sol·licitud     |
|----------------------------------------------------------------------------------------------------|-------------------------------------------------------------|--------------|-----------------|------------------------|-----------------------------|
|                                                                                                    |                                                             |              |                 |                        | Veure resultats adjudicacid |
| ID. SOL·LICITUD                                                                                                    | ÚLTIMA MODIFICACIÓ                                          |              | DATA DE CREACIÓ | ESTAT                  | Reclamar                    |
| 2021/ADPRI/1/000006                                                                                                    | 18/05/2021                                                  |              | 18/05/2021      | Adjudicada provisional | Accions                     |
| Adjudicacions Provisionals                                                                                                    |                                                             |              |                 |                        |                             |
| Informe individualitzat de l'adjudicació provisional del procés d'admissió Ac                                                        | Imissió Primària 2021/2022 para la sol·licitud 2021/ADPRI/1 | /000006.     |                 |                        |                             |
| Dades identificació del sol·licitant                                                                                                 |                                                             |              |                 |                        | ^                           |
| NOM 1r COGNOM<br>Alumne1 Cognom1                                                                                                    | 2nd State<br>Cognomiz                                       | sexe<br>Home | - TIPUS DOC.    | - DOCUMENT             | NACIONALITAT<br>Albanesa    |
| R NAIXEMENT MUN NAIXEMENT ESTR.<br>Albània ~ Municipi                                                                                | DATA NAIXEMENT<br>18/04/2013                                | NIA          | SIP             |                        |                             |
|                                                                                                    |                                                             |              |                 | N                      |                             |
| Prioritats declarades:<br>Altres:                                                                                                    |                                                             |              |                 | hð                     |                             |
| PUNTUACIÓ PARTICULAR DE CADA CENTRE SOL·LICITAT     (Per a consultar el detall de cada puntuació, polse en cada una de les opcions p | er a desplegar-la)                                          |              |                 | <                      |                             |
| Preferència Centre                                                                                                    |                                                             |              |                 | Admés                  | Punts                       |
| CEIP CARLES SALVADOR (46017225)                                                                                                    |                                                             |              |                 | NO                     | 5 🗸                         |
| 2 CEIP PARE CATALÀ (46015885)                                                                                                    |                                                             |              |                 | SI                     | 0 🗸                         |
|                                                                                                    |                                                             |              |                 |                        |                             |

El criteri de prioritat només serà aplicable en els centres sol licitats en els quals es complisquen les condicions específiques determinades per a cada criteri (punt quatre de l'Annex del Decret 35/2020

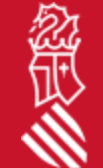

En esta pantalla se podrá ver tanto los listados provisionales, como los definitivos (dependiendo de la fase) además de comprobar su puntuación y el centro en el que han sido admitidos.

Ð Eixir

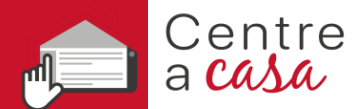

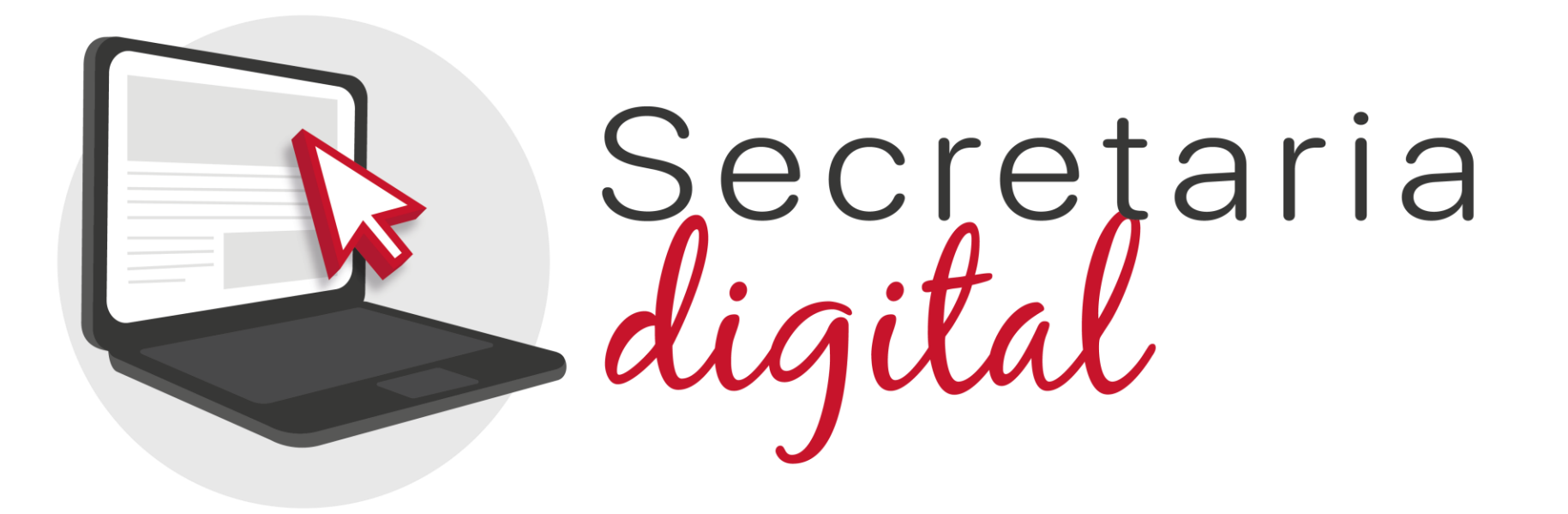

#### Gracias por su atención

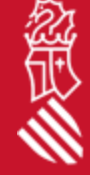